# 【系统封装】GHOST系统静默安装集合包

教程用途 准备材料 资源下载 操作流程 修改ISO 恢复GHOST系统 新建虚拟机 进入PE 恢复GHOST系统 放入集合包 制作新GHO 关于批处理

教程用途

本教程用于 GHOST类型的系统,通过批处理的方式,在首次进入系统时,自动调用GHO镜像内的 【集合包】,然后进行静默安装

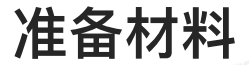

需要先准备以下软件,用于后续操作流程使用

1. 虚拟机: VMWARE WORKSTATION

2. ISO镜像编辑软件: UltralSO

3. WINPE: 有钱联盟专用PE: https://www.blissfulcandy.com/index.php/xiaoyiyqwinpe/

#### 资源下载

百度网盘:链接: https://pan.baidu.com/s/1hojkYzNjSweFMaJPv4gZ8w?pwd=yqIm
 VMWARE 虚拟机 和 UltralSO,在【系统封装资源】– 封装工具 文件夹里面

|     | 文件名                                 | 修改时间             | t 类型  | 大小      |  |
|-----|-------------------------------------|------------------|-------|---------|--|
| - 0 | VMware Workstation                  | 2023-05-31 14:29 | 文件夹   | -       |  |
| Go  | 🗌 🤷 UltraISO.exe                    | 2023-05-31 14:29 | exe文件 | 2.10MB  |  |
|     | □ 🧧 【IT天空】EasySysprep_4.3.28.599.7z | 2023-05-31 14:29 | 7z文件  | 39.70MB |  |
|     | ☐ 【推荐】【系统总裁】Scpt 3.0 封装工具.exe       | 2023-05-31 14:29 | exe文件 | 63.62MB |  |
|     | D 📴 NTLite v2.1.1.7917 x64.7z       | 2023-06-27 17:51 | 7z文件  | 14.23MB |  |
|     |                                     |                  |       |         |  |
|     | 3. 有钱联盟PE系统,在【系统封装资源】               | – WINPE 文件夹里面    |       |         |  |

# 操作流程

#### 修改ISO

1. 新建一个【批处理】(\*.bat)文件,内容如下。保存后命名为【Inst360Soft.bat】

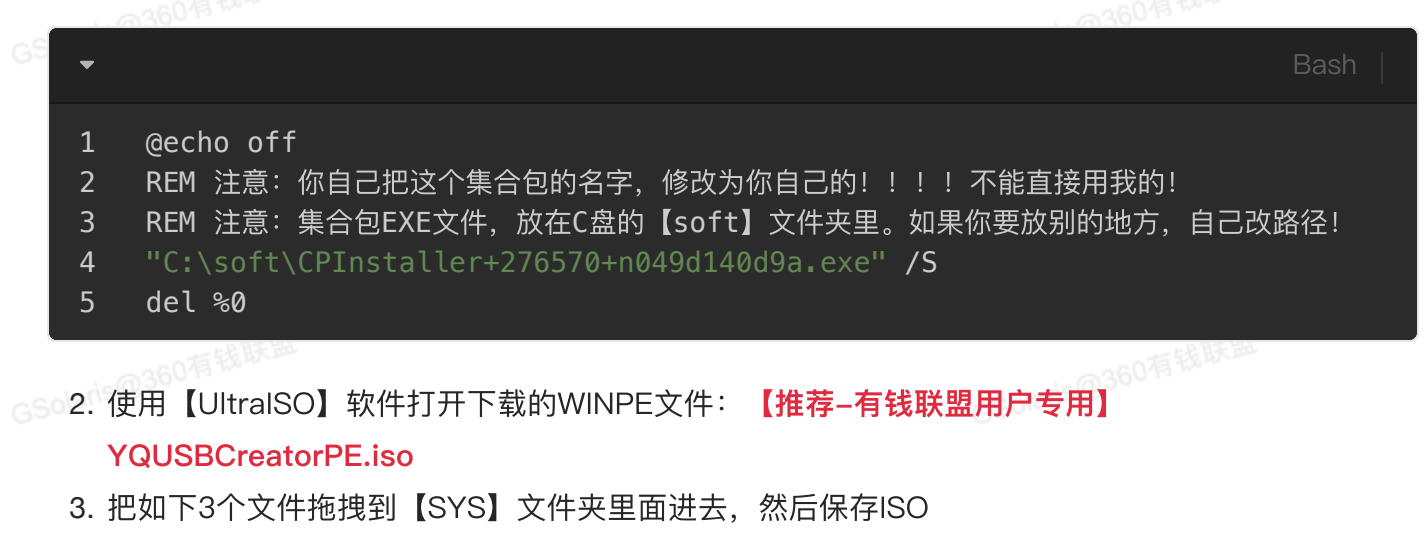

- a. 你自己的 GHO 文件
- b. 你的【集合包】安装文件
- c. 刚才新建的批处理文件【Inst360Soft.bat】

GSolaris@360有钱联盟

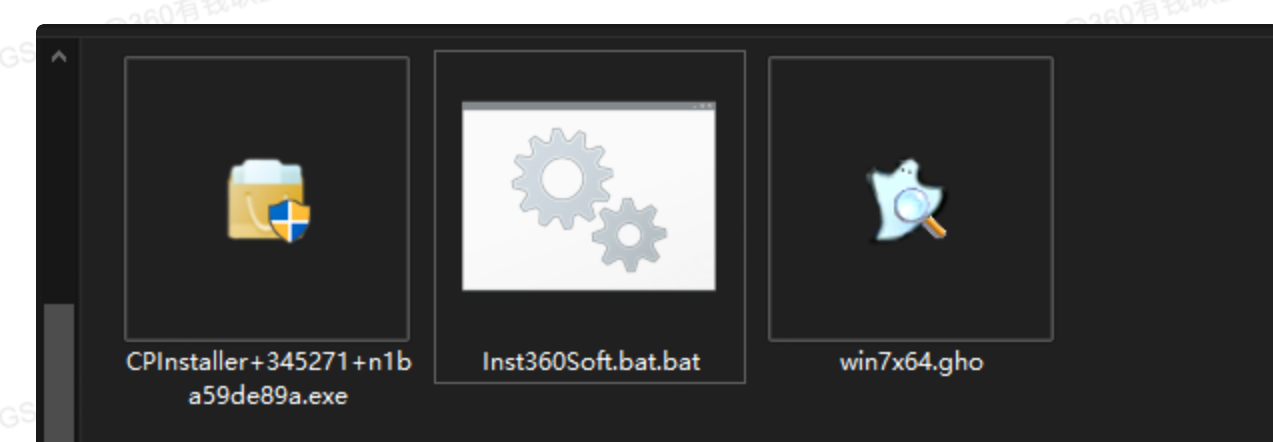

| 光盘目录: 可启动 EFI                                                                                                    | 🍺 🗙 📂 🗔 0 🍪 🏶 🍘 路径: /SYS                                                                                      |  |
|----------------------------------------------------------------------------------------------------|----------------------------------------------------------------------------------------------------|--|
| VQUCreatorPE  BOOT  GRUB  GRUB  GRU | 文件名<br>一 CPInstaller+345271+n1ba59de89a.exe<br>⑤ Inst360Soft.bat.bat<br>局 win7x64.gho<br>馬丁步输入ISO数字序号启动IS.png |  |
| EFI<br>SYS<br>WXPE                                                                                                    | ■ 第一步进入【SYS】文件夹.png<br>先看目录说明! .txt                                                                           |  |

## 恢复GHOST系统

#### 新建虚拟机

#### 1. 本文以【VMWARE WORKSTATION】虚拟机软件为例,新建虚拟机

a. 典型。下一步

|                         | 新建虚拟机向导                                                                               |                                                                                                | ×                                   |
|-------------------------|---------------------------------------------------------------------------------------|------------------------------------------------------------------------------------------------|-------------------------------------|
| - @36                   | Vmware<br>WORKSTATION<br>PRO <sup>™</sup>                                             | 欢迎使用新建虚拟机向导                                                                                    | 钱联盟                                 |
| GSolanse                | 17                                                                                    | 您希望使用什么类型的配置?                                                                                  | 68                                  |
|                         |                                                                                       | <ul> <li>         — 一(推荐)(T)         通过几个简单的步骤创建 Workstation 17.x         虚拟机。     </li> </ul> | c                                   |
| GSolaris@ <sup>36</sup> |                                                                                       | ○ 自定义(高级)(C)<br>创建带有 SCSI 控制器类型、虚拟磁盘类型<br>以及与旧版 VMware 产品兼容性等高级选项<br>的虚拟机。                     | <b>转</b> 钱联盟                        |
|                         | 帮助                                                                                    | < 上一步(B) 下一步(N) > 取消                                                                           |                                     |
| b.<br>GSolans C.        | 选择: 稍后安装操作系统。下<br>选择:Microsoft Windows。<br>i. <b>注意!不管你自己的GHO</b><br><b>特殊用途! ! !</b> | 一步<br>版本选择【Windows 11 x64】<br><mark>ST系统是什么版本,这里就新建个 Win1</mark>                               | 360有 <sup>投联盟</sup><br>I1系统的虚拟机。后面有 |

| 新建虚拟机向导                             | ×  |
|-------------------------------------|----|
| <b>选择客户机操作系统</b><br>此虚拟机中将安装哪种操作系统? |    |
| 客户机操作系统                             |    |
| Microsoft Windows( <u>W</u> )       |    |
| $\bigcirc$ VMware ESX(X)            |    |
| ○ 其他( <u>○</u> )                    |    |
| 版本(⊻)                               |    |
| Windows 11 x64                      | ~  |
|                                     |    |
|                                     |    |
|                                     |    |
|                                     |    |
| 帮助 < 上一步(B) 下一步(N) >                | 取消 |

# d. 存储位置。自己选个你电脑里面【剩余空间】大的分区,新建个文件夹存储吧。比如我这里选择: E盘,新建【GHOST】文件夹

| 0有钱款平                          | 0260有钱联票       |
|--------------------------------|----------------|
| 新建虚拟机向导                        | ×              |
| <b>命名虛拟机</b><br>您希望该虚拟机使用什么名称? |                |
| 虚拟机名称(⊻):                      |                |
| Windows 11 x64                 |                |
| 位置(∟):                         | 钱联盟            |
| E:\GHOST                       | 浏览( <u>R</u> ) |
| 在"编辑">"首选项"中可更改默认位置。           |                |
|                                |                |
|                                |                |
|                                |                |
|                                | 出联盟            |
|                                |                |
|                                |                |
| < 上一步(B) 下一步                   | ₽(№) > 取消      |

- e. 加密信息, 随便输入个密码吧, 比如12345678
- f. 指定磁盘容量。保持默认别动,直接点【下一步】
- g. 点击【自定义硬件】。
- i. 点击新 CD/DVD(SATA),右边选中【使用 ISO映像文件】。点【浏览】,选择刚才咱们 做好的新的WINPE ISO文件

| 硬件<br>设备<br>■内存<br>●处理器<br>③新 CD/DVD (SAT<br>④ WB 控制器<br>□显示器 | 摘要<br>4 GB<br>2<br>TA) 自动检测<br>存在<br>自动检测 | <ul> <li>※</li> <li>○ 设备状态         <ul> <li>○ 已连接(C)</li> <li>☑ 启动时连接(Q)</li> </ul> </li> <li>连接         <ul> <li>● 使用物理驱动器(P):</li> <li>自动检测</li> <li>● 使用 ISO 映像文件(M):</li> <li>YQUCreatorPE.iso ✓ 浏览(B)</li> </ul> </li> <li>高級(⊻)</li> </ul> |
|---------------------------------------------------------------|-------------------------------------------|----------------------------------------------------------------------------------------------------|
| h. 点击【关闭】<br>i. 点击【完成】                                        |                                           | 高级(⊻)<br>GS0lan5@360有54.0K型                                                                                                    |

| 1   | 🔁 Windows 11 x64 - VMw          | are Workstation        |                                 |                                              |  |      | - | ×    |
|-----|---------------------------------|------------------------|---------------------------------|----------------------------------------------|--|------|---|------|
|     | 文件(E) 编辑(E) 查看(V)               | 虚拟机( <u>M</u> ) 选项卡(I) | 帮助(出) 🕨 🚽                       | 母 ♀♀♀ □                                      |  |      |   |      |
|     | Windows 11 x64 ×                |                        |                                 |                                              |  |      |   |      |
|     | 📋 Windows 11                    | x64                    |                                 |                                              |  |      |   |      |
|     | ▶ 开启此虚拟机<br>「C)编辑虚拟机设置          |                        |                                 |                                              |  |      |   |      |
|     | ◎ 田<br>田内存<br>□ 小理 <sup>2</sup> | 4 GB                   |                                 |                                              |  |      |   |      |
| GS  | □ 处理器<br>□ 硬盘 (NVMe)            | 2<br>64 GB             |                                 |                                              |  |      |   |      |
|     | ③ CD/DVD (SATA)<br>〒 USB 控制器    | 正在使用文件 YQ<br>存在        |                                 |                                              |  |      |   |      |
|     |                                 | 自动检测                   |                                 |                                              |  |      |   |      |
|     | 12。可信平台模块                       | 存在                     |                                 |                                              |  |      |   |      |
|     | ▼描述                             |                        |                                 |                                              |  |      |   |      |
|     |                                 |                        |                                 |                                              |  |      |   |      |
|     |                                 |                        |                                 |                                              |  |      |   |      |
|     |                                 |                        |                                 |                                              |  |      |   |      |
|     |                                 |                        |                                 |                                              |  |      |   |      |
|     |                                 |                        |                                 |                                              |  |      |   |      |
| ~ ~ |                                 |                        |                                 |                                              |  |      |   |      |
| 60  |                                 |                        |                                 |                                              |  |      |   |      |
|     |                                 |                        |                                 |                                              |  |      |   |      |
|     |                                 |                        |                                 |                                              |  |      |   |      |
|     |                                 |                        |                                 |                                              |  |      |   |      |
|     |                                 |                        |                                 |                                              |  |      |   |      |
|     |                                 |                        |                                 |                                              |  |      |   |      |
|     |                                 |                        |                                 |                                              |  |      |   |      |
|     |                                 |                        | ▼虚拟机详细信<br>状态: 已关               | 見<br>ル                                       |  |      |   |      |
|     |                                 |                        | <b>配置文件:</b> E:\G<br>硬件兼容性: Wor | HOST\Windows 11 x64.vmx<br>estation 17.x 虚拟机 |  |      |   |      |
|     |                                 |                        |                                 |                                              |  |      |   |      |
| GS  |                                 |                        |                                 |                                              |  | Goon |   | ] // |

#### 进入PE

- 1. 启动新建的虚拟机,等待片刻会自动进入【WINPE】系统
- 2. 打开【桌面】上的【Diskgenius】软件
- 3. 如题点击【快速分区】。分区数目选择【自定(C)】,选择【1个】分区就够了

| Ġ DiskGenius V5.4.2.1239 | 9 x64 免费版(单文件PE版)                                          |             |
|--------------------------|------------------------------------------------------------|-------------|
| 文件(F) 磁盘(D) 分区(P)        | → <u>工具(T)</u> 查看(V) 帮助(H)                                 |             |
| 保存更改 搜索分区 恢复文件           |                                                            |             |
| ∢ ⊳                      | 快速分区 - HD0:VMware,VMwareVirtualS(60GB)                     | ×           |
| 基本<br>MBR                | 当前减盘(点击选择) 高级设置                                            |             |
|                          | HD0:VMware,VMwareVirtualS(  1: NTFS ∨ 位 60 GB 卷标:系统 ∨ ♥ 主先 |             |
| 磁盘0 接口:Sas 型号:VMw        | 》。    默认大小    清空所有卷标                                       |             |
| HD0:VMware,VN            |                                                            |             |
|                          | MBR O'GOID                                                 | 扇区          |
|                          | 分区数目                                                       |             |
| >                        |                                                            |             |
|                          |                                                            |             |
|                          | ● 自定(C): 1 ∨ 个分区                                           |             |
|                          | ✓ 重建主引导记录(MBR)                                             |             |
|                          | □ 保留现有ESP分区                                                | N           |
|                          | □ 创建新ESP分区: 300 MB                                         |             |
|                          | □ 创建MSR分区                                                  |             |
|                          | □ 在分区之间保留空闲扇区: 2048 扇区                                     |             |
|                          | ✓ 对齐分区到此扇区数的整数倍: 20148 扇区 (1048576 支)                      | th) - 24509 |

4. 点击【确定】,等待软件自动给你分区格式化。很快你就能看到有 C 盘了。关闭软件

| HD0:VMware,VMwareVirtu | Virtuals 容量:00.0GB(014401VIB)<br>分区参数 浏览文件 | 1土国致(:/832 | <u>國</u> 夫奴:255 世 |
|------------------------|--------------------------------------------|------------|-------------------|
|                        | 卷标                                         | 序号(状态)     | 文件系统              |
|                        | ❤ 系统(C:)                                   | 0          | NTFS              |
|                        |                                            |            |                   |

恢复GHOST系统

- 1. 运行【桌面】上的【EasyRC2】工具
- 2. 如图,点【浏览】,选择你自己的【GHO文件】
- 3. 鼠标点击一下【C盘】,变颜色
- 4. 取消【自动重启计算机】的【√】
- 5. 点击【开始安装】,我们恢复下你自己的GHOST系统

GSolaris@360有

| 260有钱联盟      | 2                                                               |                                |                                      |                                                             |         | 260有钱联盟                                 |
|--------------|-----------------------------------------------------------------|--------------------------------|--------------------------------------|-------------------------------------------------------------|---------|-----------------------------------------|
| 💿 EasyRCV2—键 | 矮机 - V2.0                                                       | ).8 - BI(                      | DS/Legacy                            |                                                             |         |                                         |
|              | 请选择系统<br>D:\SYS\wi                                              | 统 <del>安装文</del> 体<br>in7x64.g | 牛: 已选择 <del>安装</del> 到<br>ho         | C:\(1:1)                                                    |         | <ul><li>✔ 刷新列表</li><li>✓ 浏 览</li></ul>  |
| 一键重装         | 盘符                                                              | 序号                             | 分区类型                                 | 卷标                                                          | 总大小     | 可用大小                                    |
| (す)<br>备份还原  | C:\                                                             | 1:1<br>页:                      | 主分区,MBR                              | Win7UltX64                                                  | 60.00GB | 46.06GB                                 |
| 在线重装         | <ul> <li>格式(4</li> <li>导入1</li> <li>开启系</li> <li>自动重</li> </ul> | と目标分配<br>1代酷睿部<br>連模式<br>記计算机  | 区动 🗌 添加<br>区动 🗌 修飾<br>〇 加調<br>凡 🕑 全師 | n引导: C:\[推荐<br>gwin7纯UEFI启动<br>成万能驱动<br>目动 <del>安装</del> 系统 | ■] ~    | 全局引导修复<br>案1[推荐] ✓<br>导入USB3.X驱动<br>3选项 |
| (二)<br>更多工具  |                                                                 |                                |                                      | 开始安装                                                        |         |                                         |

6. 耐心等着吧

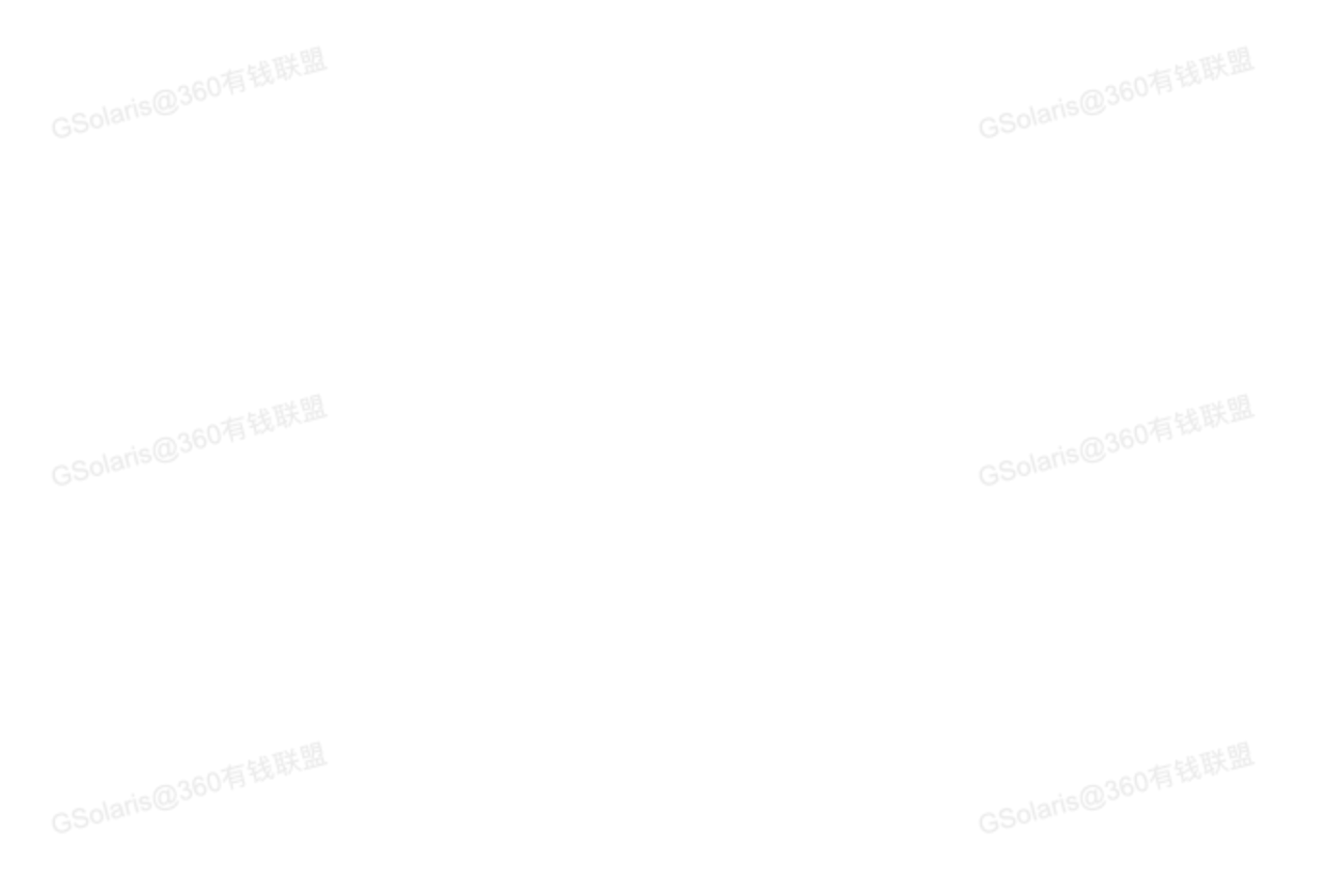

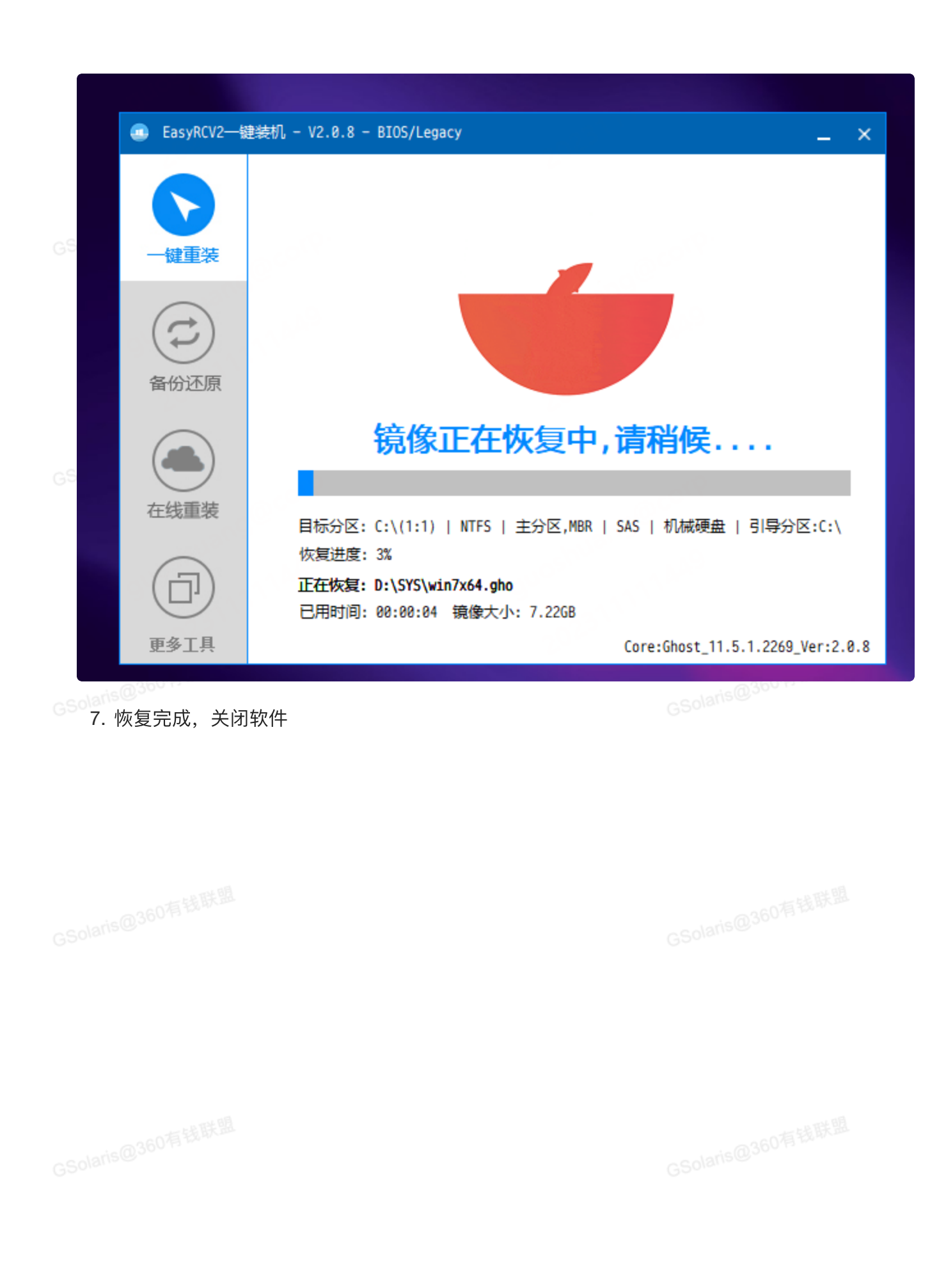

|    | EasyRCV2—§                                                                                                    | 建装机 - V2.0.8 - BIOS/Legacy _ X |
|----|----------------------------------------------------------------------------------------------------|--------------------------------|
| GS | していたいであった。                                                                                                    | +                              |
| GS | <ul><li>(こ)</li><li>(こ)</li><li>(1)</li><li>(1)</li><li>(1)</li><li>(1)</li><li>(1)</li><li>(1)</li><li>(1)</li><li>(1)</li><li>(1)</li><li>(1)</li><li>(1)</li><li>(1)</li><li>(1)</li><li>(1)</li><li>(1)</li><li>(1)</li><li>(1)</li><li>(1)</li><li>(1)</li><li>(1)</li></ul> |                                |
|    | 在线重装                                                                                                    | 镜像安装完成,请重启系统开始安装               |
| GS | 正多工具                                                                                                    | 返回                             |

### 放入集合包

- 1. 打开【此电脑】,打开C盘
- 2. 新建文件夹名为【soft】,把你的【<mark>集合包安装文件</mark>】复制到文件夹里面

| Scherif | 20,360 HS M                                  |                                      | Loris@36019 "   |          |
|---------|----------------------------------------------|--------------------------------------|-----------------|----------|
|         | 🖿 soft                                       |                                      |                 | _        |
|         | $\leftarrow \rightarrow \checkmark \uparrow$ | 📄 > 此电脑 > Win7Ult X64 (C:) > soft    | ~ C             | 搜索"soft" |
|         | ,桌面                                          | 名称 ^                                 | 修改日期            | 类型       |
|         | 😑 此电脑                                        | 过 CPInstaller+345271+n1ba59de89a.exe | 2023/11/11 14:2 | ?9 应用程序  |
|         | Win7Ult X64 (C)                              | :)                                   |                 |          |
| 38      | <ul> <li>DVD 驱动器 (D:)</li> </ul>             | )                                    |                 |          |
|         | WinPE (X:)                                   |                                      |                 |          |
|         |                                              |                                      |                 |          |

打开【C:\ProgramData\Microsoft\Windows\Start Menu\Programs\StartUp】这个文件夹。
 把批处理【Inst360Soft.bat】文件复制到这里

|          | 260有钱联 <sup>世</sup>                                     |                                | 260有钱联些          |     |  |  |  |  |  |
|----------|---------------------------------------------------------|--------------------------------|------------------|-----|--|--|--|--|--|
| GSolaris | 📄 启动                                                    |                                |                  |     |  |  |  |  |  |
|          | $\leftrightarrow$ $\rightarrow$ $\checkmark$ $\uparrow$ | 📄 « Windows » 「开始」菜单 » 程序 » 启动 | ~ C 搜索"启录        | 边"  |  |  |  |  |  |
|          | ┓ 桌面                                                    | 名称 ^                           | 修改日期             | 类型  |  |  |  |  |  |
|          | 😑 此电脑                                                   | desktop.ini                    | 2009/7/14 12:54  | 配置  |  |  |  |  |  |
|          | Win7Ult X64                                             | (C:) Inst360Soft.bat           | 2023/11/11 14:28 | Wir |  |  |  |  |  |
| alaris   | <ul> <li>DVD 驱动器 (</li> </ul>                           | D:)                            |                  |     |  |  |  |  |  |
| GSUIL    | WinPE (X:)                                              |                                |                  |     |  |  |  |  |  |
|          |                                                         |                                |                  |     |  |  |  |  |  |
|          |                                                         |                                |                  |     |  |  |  |  |  |

#### 制作新GHO

- 1. 真实电脑上,外接一个U盘或者移动硬盘。
- ○○ 2. 在VMWARE虚拟机上,点击【<mark>虚拟机</mark>】菜单,选择【**可移动设备**】,找到你插入的USB设备,点击 【连接(断开与 主机 的连接)】

|    | 查看(⊻) | 虚拟       | 圳( <u>M</u> ) 选项卡( <u>T</u> ) 帮助( <u>H</u> ) | │ <b>  </b> - │ 母 │  | Φ |                                  | ]   [ | 2 -                                        |                    |  |
|----|-------|----------|----------------------------------------------|----------------------|---|----------------------------------|-------|--------------------------------------------|--------------------|--|
| ¢  | 64 ×  | ()<br>() | 电源(P)<br>可移动设备(D)                            | >                    | ~ | CD/DVD (SATA)                    | >     |                                            |                    |  |
|    |       |          | 暂停(U)                                        | Ctrl+Shift+P         |   | Broadcom BCM20702A0              | >     |                                            |                    |  |
|    |       | 뮥        | 发送 Ctrl+Alt+Del(E)                           |                      |   | Western Digital My Passport 25E2 | >     | 连接                                         | 妾(断开与 主机 的连接)(C)   |  |
|    |       |          | 抓取輸入内容(I)                                    | Ctrl+G               |   | Kingston DataTraveler 3.0        | >     | 更改                                         | 收图标(I)             |  |
| 38 |       | 0        | 快照(N)<br>捕获屏幕 (C)                            | ><br>Ctrl+Alt+PrtScn |   |                                  |       | 忘;<br><ul> <li>         在社     </li> </ul> | 已连接规则<br>犬态栏中显示(S) |  |
|    |       | B        | 管理(M)<br>安装 VMware Tools(T)                  | >                    |   |                                  |       |                                            |                    |  |
|    |       | []       | 设置(S)                                        | Ctrl+D               |   |                                  |       |                                            |                    |  |
|    |       |          |                                              |                      |   |                                  |       |                                            |                    |  |

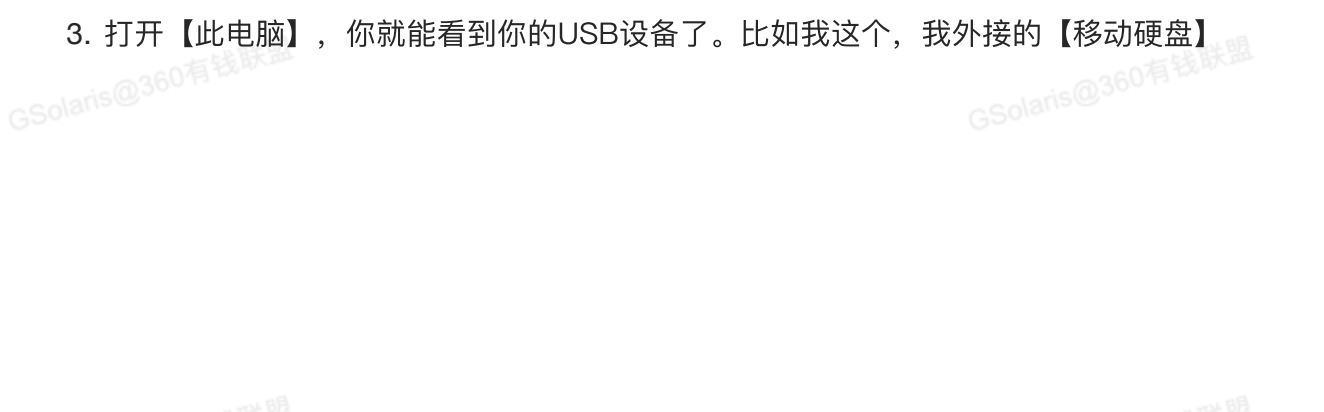

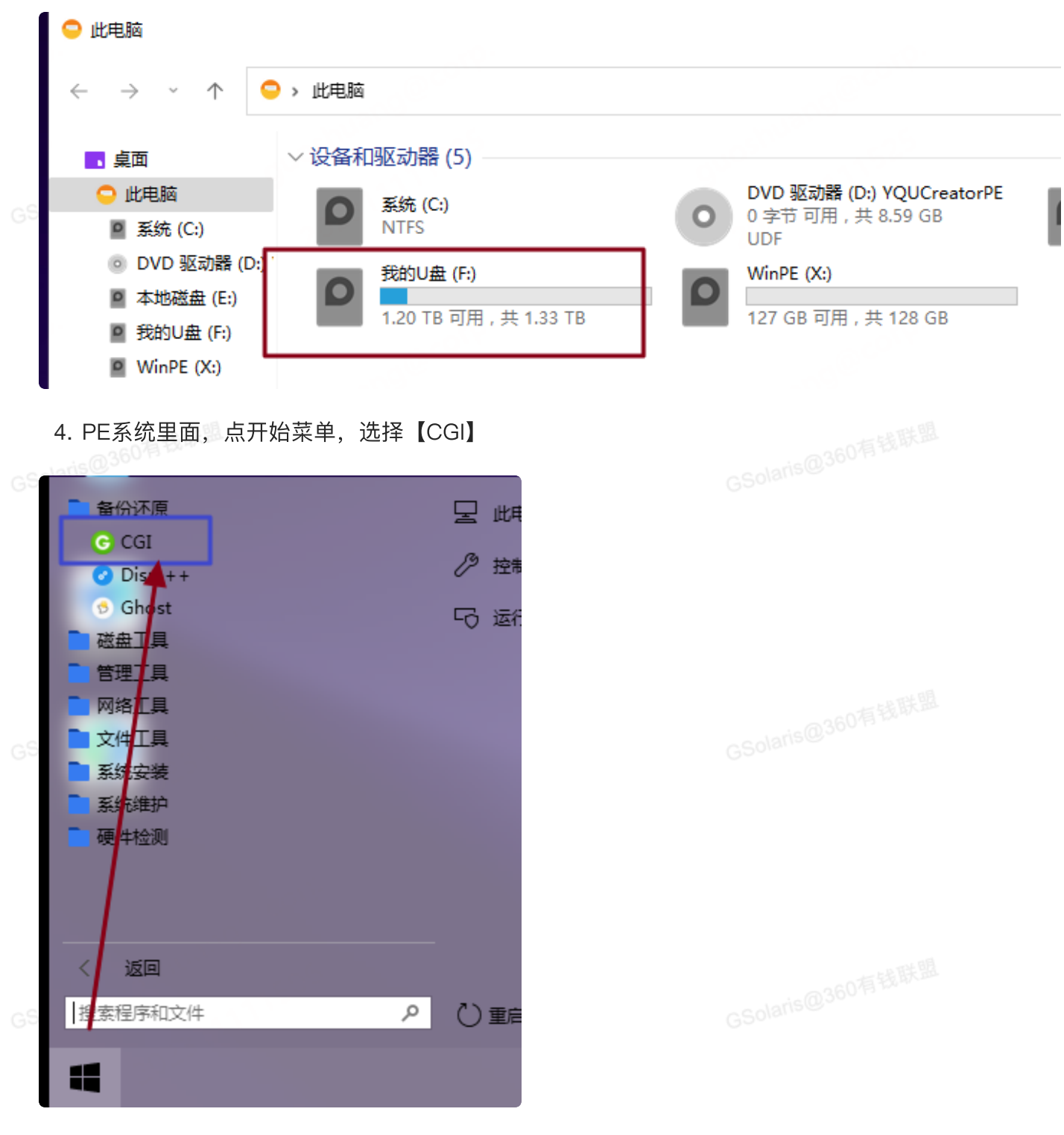

- 5. 选中【备份分区】,选择【C盘】
- 6. 保存路径,选择刚才接入的USB设备。自己取个名字吧

| Ož                  | 医原分区                   | 113 H33#11-4                          |                   | ◯ 备份    | 分区     |      | 〇分回  | 区对拷 |
|---------------------|------------------------|---------------------------------------|-------------------|---------|--------|------|------|-----|
| 2.请选                | ¥分区(                   | 用鼠标左键单                                | 自击)               | ( 泵     | 统盘为C:盘 | )    |      |     |
| 序号                  | 盘符                     | 总大小                                   | 可用空间              | 分区类型    | 文件系统   | 卷标   | 分区形式 | 激活  |
| 1:1                 | C:                     | 64.00GB                               | 63.91GB           | Primary | NTFS   |      | MBR  | 1   |
| 2:1                 | E:                     | 500.00GB                              | 499.88GB          | Primary | NTFS   |      | GPT  | 0   |
| 2:2                 | F:                     | 1362.97GB                             | 1229.79GB         | Primary | NTFS   | 我的U盘 | GPT  | 0   |
| F:\360<br>状态:<br>所选 | GHOSTWI<br>彙作: 智       | N7.GHO<br>时份分区                        |                   |         |        |      |      | ~.  |
| 所选<br>所选<br>mlib-Im | 分区:<br>路径/文化<br>agex64 | 序号 1:1<br>件: F:\360GH<br>v1.13.3-BET/ | 盘符<br>OSTWIN7.GHC | C:<br>) |        | 执行   | 关闭   | ] 7 |

8. 做完之后, 你就可以关闭虚拟机了。你USB设备里面新的GHO, 就是附带了可以静默安装的有钱联 盟【集合包】的新系统了

# 关于批处理

- 1. 文件名: Inst360Soft.bat, 文件名可以改, 不能有中文和空格!
- 2. 用途: 作用就是调用指定文件夹下的集合包EXE文件, 通过 /S 参数实现静默安装
- 3. 注意事项:
  - a. 代码第四行, EXE集合包的名字, 你改成你自己的。别直接用我的, 我只是写个【例子】
  - b. 集合包EXE默认是放到C盘的【soft】文件夹下,如果你要放别的地方,自己改路径!
  - c. del %0, 这行的意思是让批处理在运行完成后, 把【自己】删除掉。因为批处理放在了【启 动】文件夹、它每次电脑开机都会运行、所以用完肯定得【自己删除自己】,要不然每次开机

GS

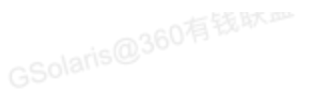

| • |                                                 | Bash |
|---|-------------------------------------------------|------|
| 1 | @echo off                                       |      |
| 2 | REM 注意:你自己把这个集合包的名字,修改为你自己的!!!! 不能直接用我的!        |      |
| 3 | REM 注意:集合包EXE文件,放在C盘的【soft】文件夹里。如果你要放别的地方,自己    | 攻路径! |
| 4 | "C:\soft\CPInstaller+276570+n049d140d9a.exe" /S |      |
| 5 | del %0                                          |      |